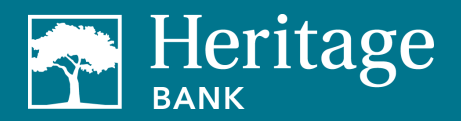

# **Table of Contents**

| Business Bill Pay User Guide                           | 3  |
|--------------------------------------------------------|----|
| Accessing Bill Pay                                     | 3  |
| Add a Payee                                            | 3  |
| Add a Company                                          | 3  |
| Add an Individual                                      | 3  |
| Modify or Delete a Payee                               | 4  |
| To Delete                                              | 5  |
| To Edit                                                | 6  |
| Make a Payment                                         | 6  |
| Processing of Payments                                 | 7  |
| Modify or Delete a Payment                             | 8  |
| To Delete                                              | 8  |
| Researching Current and Historical Payment Information | 8  |
| Scheduled Transactions                                 | 9  |
| Payment History                                        | 9  |
| Modify or Delete a Funding Account                     | 10 |
| Primary Users                                          | 11 |
| Editing Sub-Users                                      | 11 |
| Payments                                               | 12 |
| Transfers                                              | 13 |
| Payees                                                 | 14 |
| Options                                                | 15 |
| Message Center                                         | 16 |
| Approve Authority                                      | 17 |
| Account-To-Account Transfers                           | 17 |
| Adding a Transfer Account                              | 18 |
| Adding a Transfer Account at Another Institution       | 18 |
| Making an Account-to-Account Transfer                  | 19 |
| Make a Payroll Deposit                                 | 20 |
| Set Up an eBill                                        | 21 |
| Notifications                                          | 22 |

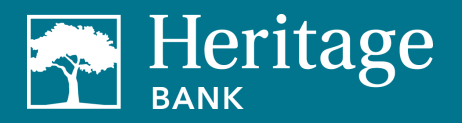

| Demos   | 25 |
|---------|----|
| Contact | 25 |

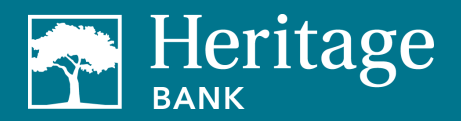

# **Business Bill Pay User Guide**

# Accessing Bill Pay

To access bill pay, simply sign in to your business online banking account from HeritageBankNW.com and click on the Bill Pay tab.

# Add a Payee

1. The first step to making a payment is to add a payee. Go to the Payees tab and select Add a Company or Add an Individual Payee.

| BANK            |          |             |         |          |              |          |
|-----------------|----------|-------------|---------|----------|--------------|----------|
| Home Payments - | Payees • | Transfers - | Payroll | Calendar | Options -    | FAQ      |
|                 | Add a C  | company     |         |          |              | Welcome: |
|                 | Add an   | Individual  |         |          |              |          |
|                 | Import F | Payees      |         |          |              |          |
| R R             | Manage   | Payees      | )       | S        | Shortcuts    |          |
|                 | Manage   | Categories  |         | •        | aka shartcut |          |
|                 |          |             |         |          | and shortcut |          |

#### Add a Company

- 1. To add a company, you will be required to input information that can be found on your most recent bill:
  - Payee (company) name •
  - Account number
  - Phone number
  - Payee zip code
  - Account holder name •

#### Add an Individual

For individual payees, you can either send them an electronic payment through their bank account or you can mail them a check. If you do an electronic payment, you can have them add their own bank account information or you can add it yourself.

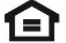

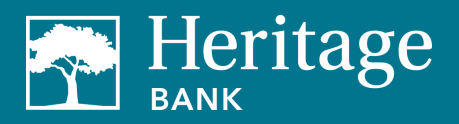

| elect a method of payment                                                                                                    |                                                 |
|----------------------------------------------------------------------------------------------------|-------------------------------------------------|
| Electronic - Sending payments electronically is much more secure than a check in the mail, and it will arrive in as little as 2 business days. | Check - I prefer a check be mailed Mail a check |
| I have the bank account information                                                                                                    |                                                 |

- 1. If you have an individual add their own bank account information, you must provide:
  - The individual's email address
  - A one-time keyword of your choosing
  - Share the keyword with the individual
  - The individual will receive an email with a secure link. Using the keyword you provided, the individual can log in and provide his/her bank account information. That bank account information will be securely stored and never displayed to you.

This is a one-time setup process. All future transactions to this individual will result in an email to the individual that you have made a deposit to their specified account.

- 2. If you add an individual's bank account information, you must provide their:
  - Account number •
  - Routing number •
  - Bank account type

To complete the setup process, you will need to enter a one-time activation code. The code will be sent to you immediately via the delivery method of your choice: phone, text or email.

3. To mail a check, you will need to provide the individual's full name and complete mailing address.

# Modify or Delete a Payee

To modify or delete a payee, navigate to the Payees tab then click on Manage Payees and select Edit or Delete.

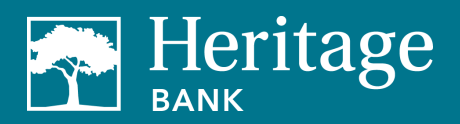

| DAIN               |          |               |         |  |  |  |
|--------------------|----------|---------------|---------|--|--|--|
| Home Payments -    | Payees 🔻 | Transfers -   | Payroll |  |  |  |
|                    | Add a C  | ompany        |         |  |  |  |
|                    | Add an I | ndividual     |         |  |  |  |
| Add an individ     | Import P | Import Payees |         |  |  |  |
| Add an maivic      | Manage   | Payees        |         |  |  |  |
| Select a method of | Manage   | Categories    |         |  |  |  |

| + Add payee -                | Search payees   |                                        | Q     |            | 🔒 Print  |
|------------------------------|-----------------|----------------------------------------|-------|------------|----------|
|                              | Show all payees |                                        | _     |            |          |
| All payees Companies         | s Individuals   |                                        |       | Sort payee | • by 💊   |
| All Payees                   |                 |                                        |       |            |          |
| Payees                       | Account number  | Additional items                       |       |            |          |
| Chase<br>(Electronic)        | *****8467       | Category Credit Cards<br>Last paid N/A | Pay   | 🖋 Edit     | 🛅 Delete |
| AT&T<br>(Electronic)         | *****8467       | Category Usilities<br>Last paid N/A    | Pay   | 🖋 Edit     | 🛅 Delete |
| Moe's Mowers<br>(Check)      | *****8467       | Category Expenses<br>Last paid N/A     | Pay   | 🖋 Edit     | 🛅 Delete |
| Waverly Water Co.<br>(Check) | *****8467       | Category Uslitics<br>Last paid N/A     | @ Pay | 🖋 Edit     | 💼 Delete |
| Vern's Fertilizer<br>(Check) | *****8467       | Category Expenses<br>Last paid N/A     | @ Pay | 🖋 Edit     | 🛅 Delete |
| Seed Indeed Co.<br>(Check)   | *****8467       | Category Expenses<br>Last paid N/A     | Pay   | S Edit     | 🛅 Delete |

# To Delete

- 1. Select **Delete** from the All Payees tab.
- 2. Confirm deletion of the payee. Note: Deleting a payee will cancel any scheduled payments to that payee.

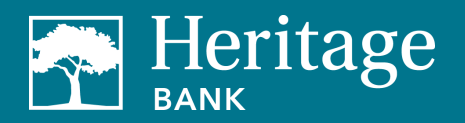

# To Edit

- 1. Available fields to edit are the account holder name, payee nickname, payee account number, category and default pay from account.
- 2. Select Edit from the All Payees tab.
- 3. Make the necessary edits and click **Save**. Note: the payee name, phone number and address will need to be changed by clicking the **Submit a Payee Change Request** link as shown below.

| Edit                                       | ×    |
|--------------------------------------------|------|
| A                                          |      |
|                                            |      |
| Joe's Landscaping                          |      |
| Payee nickname                             |      |
| Chase                                      |      |
| Payee account number                       |      |
| 6412546878467                              |      |
| Category                                   |      |
| Credit Cards                               | ~    |
| Default pay from                           |      |
| Primary Checking                           | ~    |
| Need to change more info about this payee? |      |
| Submit a payee change request.             |      |
|                                            | _    |
| Cancel                                     | Save |
|                                            |      |

# Make a Payment

- 1. Add the person or company you wish to pay using the steps above.
- 2. Go to the Payments tab.
- 3. You can choose to make a single payment (one-time payment) or a recurring payment (recurs on a regular basis). For recurring payments, you can also select the payment frequency and the series end date.

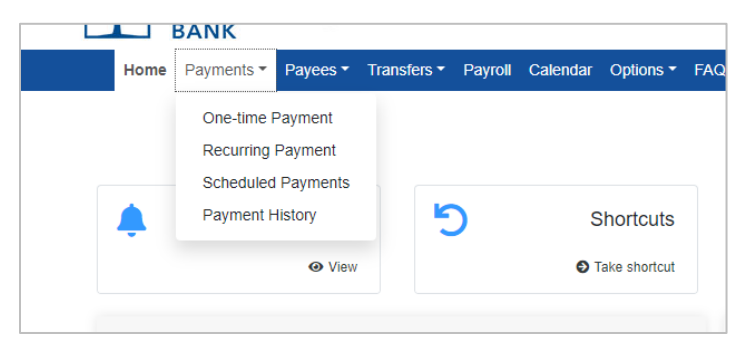

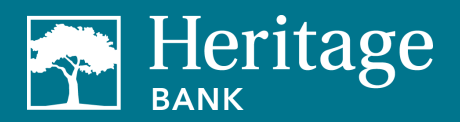

- 4. Then enter:
  - The account you want to pay from
  - The amount of the payment
  - The date of the payment
- 5. Review the payment details.

|                                                        |                                 |                              | 🛓 Profile =                                        | Messages (1) 🗭 Log out               |
|--------------------------------------------------------|---------------------------------|------------------------------|----------------------------------------------------|--------------------------------------|
| ayment summar                                          | у                               |                              |                                                    |                                      |
| Our goal is to deliver you                             | r payment securely and quickly. |                              |                                                    |                                      |
| Some payments will proces<br>communications you receiv | e.<br>e.                        | which means you will not rec | ognize card numbers within payment co              | onfirmation                          |
|                                                        |                                 |                              |                                                    |                                      |
| Payee                                                  | From account                    | Amount*                      | Process*                                           |                                      |
| Cellular One                                           | Primary Checking                | ✓ S                          | 6/26/2023                                          | iii Remove                           |
| Check<br>*****8467<br>Last paid: 6/14/2023             |                                 |                              | Est arrival: 6/30/2023                             |                                      |
| Amount paid: \$65.00                                   |                                 |                              | The Invoice/Comment                                |                                      |
| < Back                                                 |                                 |                              |                                                    | Review Pay all                       |
|                                                        |                                 | By clicking Pa               | y all, you authorize us to debit the indicated acc | ount for the amount of each payment. |

6. Click Submit to schedule the payment. Each payment will have a confirmation number.

#### **Processing of Payments**

Some payments are made by check, but most scheduled payments are sent electronically and funds are withdrawn from your account on the process date.

The processing date depends on whether it's an electronic payment or a check payment.

- Electronic Payments the process date is two days prior to the due date
- Check Payments the process date is determined by the location of the payee and the past history of delivery.

| Payment summary                                                |                                   |                              | _                                          |        |
|----------------------------------------------------------------|-----------------------------------|------------------------------|--------------------------------------------|--------|
| Our goal is to deliver your pay                                | ment securely and quickly.        |                              |                                            |        |
| Some payments will process usin<br>communications you receive. | ng a single-use, pre-paid card, v | which means you will not rec | ognize card numbers within payment confirm | nation |
|                                                                |                                   |                              |                                            |        |
| Payee                                                          | From account                      | Amount*                      | Process*                                   |        |
| Cellular One                                                   | Primary Checking                  | ✓ \$                         | 6/26/2023                                  | Remove |
| *****8467<br>Last paid: 6/14/2023                              |                                   |                              | Est arrival: 6/30/2023                     |        |
| Amount paid: \$65.00                                           |                                   |                              | Invoice/Comment                            |        |
| American Express                                               | Primary Checking                  | ✓ \$                         | 6/26/2023                                  | Remove |
| *****8467                                                      |                                   |                              | Est arrival: 6/28/2023                     |        |
| Amount paid: N/A                                               |                                   |                              | Invoice/Comment                            |        |
| AT&T                                                           | Drimony Chocking                  | *                            | eroerooo 🛎                                 | Remove |

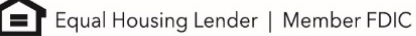

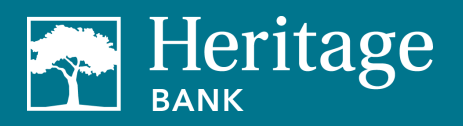

# Modify or Delete a Payment

To modify or delete a payment, navigate to the Payments tab and select Scheduled Payments.

| Scheduled payments                             |            |              |                   |                             | -      |         |
|------------------------------------------------|------------|--------------|-------------------|-----------------------------|--------|---------|
| Q Search filter                                |            |              |                   |                             |        | 🔒 Print |
| Payee                                          | Amount     | Process date |                   |                             |        |         |
| American Express<br>Check<br>Confirmation #:40 | \$999.00   | 07/05/2023   | Details           | ✓ Approve                   | 🖋 Edit | 🛇 Stop  |
| AT&T<br>Check<br>Confirmation #:2              | \$65.00    | 06/29/2023   | Details           | 🖋 Edit                      | ⊗ Stop |         |
| Chase<br>Check<br>Confirmation #:1             | \$150.00   | 06/29/2023   | Details           | 🖋 Edit                      | ⊗ Stop |         |
| MasterCard<br>Check<br>Confirmation #.41       | \$999.00   | 07/11/2023   | Details           | <ul> <li>Approve</li> </ul> | 🖋 Edit | Stop    |
| Moe's Mowers<br>Check<br>Confirmation #.3      | \$200.00   | 07/03/2023   | Details           | 🖋 Edit                      | ⊗ Stop |         |
| Seed Indeed Co.<br>Check<br>Confirmation #.6   | \$50.00    | 07/10/2023   | Details           | 🖋 Edit                      | 𝔇 Stop |         |
| Vern's Fertilizer<br>Check<br>Confirmation #.5 | \$250.00   | 07/10/2023   | Operation Details | 🖋 Edit                      | ⊗ Stop |         |
| Waverly Water Co.<br>Check<br>Confirmation #:4 | \$50.00    | 07/05/2023   | Operation Details | 🖋 Edit                      | 🛇 Stop |         |
| Subtotal                                       | \$2,763.00 |              | Primary Checking  | *****1232                   |        |         |

# To Delete

1. Select **Stop** to the right of the scheduled payment.

|                                                |          |              |         | 💄 Profile 🔻 | Messages (1) | 🕒 Log out |
|------------------------------------------------|----------|--------------|---------|-------------|--------------|-----------|
| cheduled payments                              | S        |              |         |             |              |           |
| <b>Q</b> Search filter                         |          |              |         |             |              | 🔒 Print   |
| Payee                                          | Amount   | Process date |         |             |              |           |
| American Express<br>Check<br>Confirmation #:40 | \$999.00 | 07/05/2023   | Oetails | ✓ Approve   | 🖋 Edit       | 🛇 Stop    |
|                                                |          |              |         |             |              |           |

2. Select Submit to confirm deletion. The next screen will confirm deletion.

# **Researching Current and Historical Payment Information**

To view schedule payments or transaction history, navigate to the **Payments** tab and select either **Scheduled Transactions** or **Payment History**.

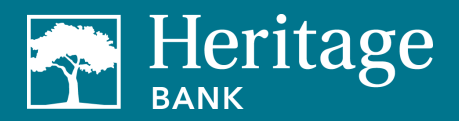

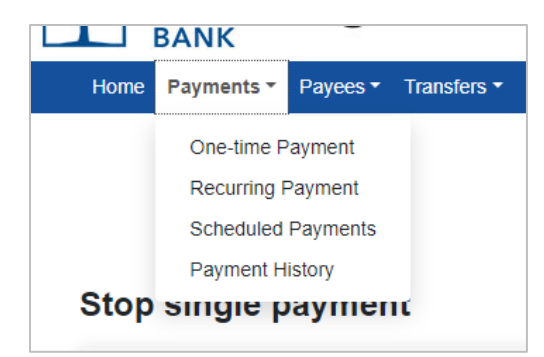

#### **Scheduled Transactions**

Once you select the **Scheduled Transactions**, all your payments will be listed. There is a search filter button if you have a lot of payments scheduled. Enter the criteria and click to view the results.

| cheduled payments |                     |              |                    |    |         |
|-------------------|---------------------|--------------|--------------------|----|---------|
| Q Search filter   |                     |              |                    |    | 🔒 Print |
| Payee             | Amount              | Process date |                    |    |         |
|                   | Search/Filter       |              | ×                  |    |         |
|                   |                     |              |                    |    |         |
|                   | View by<br>View All | Approved     | Awaiting Approval  |    |         |
|                   | s Sort by           |              |                    |    |         |
|                   | Payee               |              | ~                  |    |         |
|                   | 5<br>Category       |              |                    | E  |         |
|                   | All Categories      |              | ~                  | PI |         |
|                   | Arrange             |              |                    |    |         |
|                   | Descending          |              | ~                  |    |         |
|                   | S Date range        |              |                    | E  |         |
|                   | 5                   | 曲            | 曲                  |    |         |
|                   |                     |              |                    |    |         |
|                   | 4                   |              | Close View results | E  |         |

# **Payment History**

You can search for historical transactions by category, payee and process date range and transaction status. You can arrange them by process date, paid from account and confirmation number. You can also opt to view them in a spreadsheet.

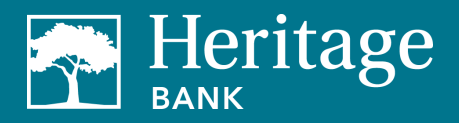

| <ul> <li>Dovroll Colondar Ontione - EA</li> </ul> | 0     |              |   |
|---------------------------------------------------|-------|--------------|---|
| View options                                      |       |              | × |
| Category                                          |       |              |   |
| All Categories                                    |       |              | ~ |
| View                                              |       |              |   |
| All Payees                                        |       |              | * |
| Process date range                                |       |              |   |
| Current Month                                     |       |              | ~ |
| Transaction status                                |       |              |   |
| View All                                          |       |              | * |
| Order by                                          |       |              |   |
| Process Date                                      |       |              | ~ |
| Arrange                                           |       |              |   |
| Ascending                                         |       |              | * |
| # of records to return                            |       |              |   |
| 10                                                |       |              | * |
| View in spreadsheet                               |       |              |   |
|                                                   | Close | View results |   |
|                                                   |       |              |   |

# Modify or Delete a Funding Account

To modify or delete a funding account, go to the **Options** tab and select **Manage Bill Pay Accounts**. Click either **Edit** or **Delete** to the right of the account.

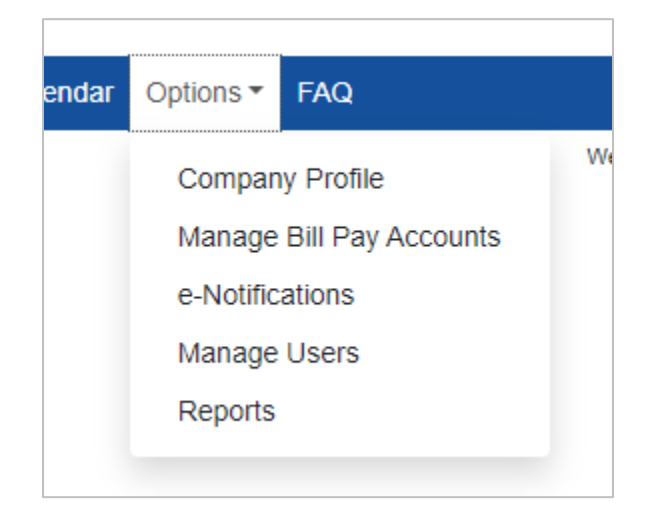

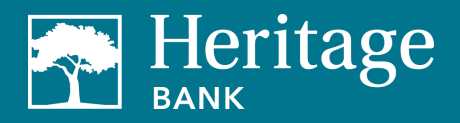

# **Primary Users**

Primary users (admins) will complete an enrollment form accessed through business online banking. The primary user will receive an email when their enrollment has been completed.

Note: Sub-users must be established users within Heritage Direct with bill pay permissions before they are in the bill pay system. Sub-users must complete the enrollment process in the bill pay system before the primary user can entitle and edit them.

Once the primary user has been created, they will have to ability to manage sub-users and define what specific action they can take in business bill pay.

#### **Editing Sub-Users**

- 1. Go to the **Options** tab and select **Manage Users**. The primary user will need to answer a challenge question to proceed.
- 2. Select permission settings for the user you wish to edit from the list.

| Manage users          |            |                   |            |                      |
|-----------------------|------------|-------------------|------------|----------------------|
| Last name             | First name | User ID           | Last login |                      |
| Smith<br>Primary User | Laurie     | 626202314294486   | 5/30/2023  | 🖋 Edit 💄 Permissions |
| Doe                   | John       | 626202314294486-1 | 6/23/2023  | 🖋 Edit 💄 Permissions |
| Smith                 | Cash       | 626202314294486-2 | 6/17/2023  | 🖋 Edit 💄 Permissions |
| Winslow               | Frank      | 626202314294486-3 | 6/24/2023  | 🖋 Edit 💄 Permissions |
| Cash                  | Lisa       | 626202314294486-4 | 6/18/2023  | 🖋 Edit 💄 Permissions |
| Johnson               | Jane       | 626202314294486-5 | 6/10/2023  | 🖋 Edit 💄 Permissions |
| Johnson               | Joe        | 626202314294486-6 | 6/7/2023   | 🖋 Edit 💄 Permissions |
| Cook                  | Jim        | 626202314294486-7 | 6/21/2023  | 🖋 Edit 💄 Permissions |
| Smith                 | Suzy       | 626202314294486-8 | 6/25/2023  | 🖋 Edit 💄 Permissions |
|                       |            |                   |            |                      |

3. Select the type of activity you want to add or remove specific settings for.

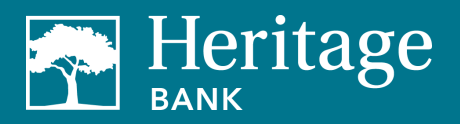

| Jser Information                                                         |                                                          |           |           |  |
|--------------------------------------------------------------------------|----------------------------------------------------------|-----------|-----------|--|
| User name Cash Smith                                                     |                                                          |           |           |  |
| Liese from Country                                                       |                                                          |           |           |  |
| User type Custom                                                         |                                                          |           |           |  |
| Destars Dormissions                                                      |                                                          |           |           |  |
| Restore Permissions                                                      |                                                          |           |           |  |
| ▼                                                                        |                                                          |           |           |  |
| To edit permissions: Use the tabs below to add or remove                 | ermissions. The current permissions will be pre selected | 1.        |           |  |
| User information Payments & payroll Transfer                             | Payees Options Message center                            | Approve a | authority |  |
|                                                                          |                                                          |           |           |  |
|                                                                          |                                                          |           |           |  |
| Current Permissions                                                      |                                                          |           |           |  |
| → Payments                                                               | → Options                                                |           |           |  |
| <ul> <li>Schedule Bill Payments (all)</li> </ul>                         | ✓ Access Reports                                         |           |           |  |
| <ul> <li>Schedule Email Payments(all)</li> </ul>                         | <ul> <li>Update Company Info</li> </ul>                  |           |           |  |
| <ul> <li>Establish Payment Caps(all)</li> </ul>                          | <ul> <li>Manage Billpay Users</li> </ul>                 |           |           |  |
| Designate Pay From Accounts                                              | Manage Pay From Account                                  | s         |           |  |
| ✓ Payment History                                                        | <ul> <li>Schedule Reminders</li> </ul>                   |           |           |  |
| → Pavroll                                                                | → Message Center                                         |           |           |  |
| ✓ Payroll Deposits                                                       | ✓ Access Message Center                                  |           |           |  |
| Add Employees                                                            |                                                          |           |           |  |
|                                                                          | → Approve Authority                                      |           |           |  |
| → Transfers                                                              | <ul> <li>Approve Transactions</li> </ul>                 |           |           |  |
| <ul> <li>Add Transfer Accounts</li> <li>Add Transfer Accounts</li> </ul> |                                                          |           |           |  |
| <ul> <li>Schedule Transfers (all)</li> </ul>                             |                                                          |           |           |  |
| <ul> <li>Establish Transfer Caps (all)</li> </ul>                        |                                                          |           |           |  |
| <ul> <li>I ranster History</li> </ul>                                    |                                                          |           |           |  |
| → Payees                                                                 |                                                          |           |           |  |
| Alderson Develop                                                         |                                                          |           |           |  |

# **Payments**

- Schedule Bill Payments allow user to schedule payments to any payee or to specific payees • that you choose
- Schedule Email Payments allow user to schedule payments to all email payees or to specific email payees that you choose
- Establish Payment Caps set specific payment caps for each payee or set a payment cap that • applies to all payees. The user will not be able to exceed this cap when scheduling payments.
- Designate Pay from Accounts determine which accounts the user can make payments from •
- Payroll Deposits Allow the user to create payroll payments •
- Payment History Allow viewing of past payments •

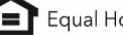

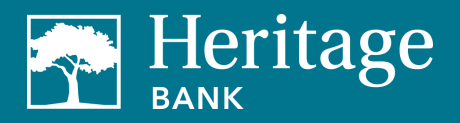

| er type Custom                                                                                                    |                                                                                          |                                           |                                                                   |                         |
|----------------------------------------------------------------------------------------------------|------------------------------------------------------------------------------------------|-------------------------------------------|-------------------------------------------------------------------|-------------------------|
| testore Permissions                                                                                                    |                                                                                          |                                           |                                                                   |                         |
| er information Payments &                                                                                                    | k payroll Transfers                                                                      | Payees                                    | Options Message center                                            | Approve authority       |
| Chedule bill payments                                                                                                    |                                                                                          |                                           |                                                                   |                         |
| Schedule to all bill payees                                                                                                    | Schedule to specific bill p                                                              | payees                                    |                                                                   |                         |
|                                                                                                    |                                                                                          |                                           |                                                                   |                         |
| Schedule email paymen                                                                                                    | ts                                                                                       |                                           |                                                                   |                         |
| Schedule to all email payee                                                                                                    | s Schedule to specific e                                                                 | mail payees                               |                                                                   |                         |
|                                                                                                    |                                                                                          |                                           |                                                                   |                         |
|                                                                                                    |                                                                                          |                                           |                                                                   |                         |
| <ul> <li>Establish payment caps</li> </ul>                                                                                                    |                                                                                          |                                           |                                                                   |                         |
| <ul> <li>Establish payment caps</li> <li>Payment caps allow you to</li> </ul>                                                                                                    | set a specific amount that Ca                                                            | ash Smith cannot ex                       | xceed when scheduling payments                                    | to particular payees.   |
| <ul> <li>Establish payment caps</li> <li>Payment caps allow you to</li> <li>Payee payment cap</li> </ul>                                                                                                    | set a specific amount that Ca                                                            | ash Smith cannol e:                       | xceed when scheduling payments                                    | to particular payees.   |
| Establish payment caps<br>Payment caps allow you to<br>Payee payment cap<br>\$ 250,000.00                                                                                                    | set a specific amount that Ca                                                            | ash Smith cannot e:                       | xceed when scheduling payments                                    | to particular payees.   |
| Establish payment caps     Payment caps allow you to Payee payment cap     \$ 250,000.00                                                                                                    | set a specific amount that Ca                                                            | ash Smith cannol e:                       | xceed when scheduling payments                                    | to particular payees.   |
| Establish payment caps     Payment caps allow you to     Payee payment cap     S 250,000.00      Payment Cap to all bill paye                                                                               | set a specific amount that Ca<br>set a specific amount that Ca<br>Payment Caps to sp     | ash Smith cannot et                       | xceed when scheduling payments                                    | : to particular payees. |
| Establish payment caps     Payment caps allow you to     Payee payment cap     \$ 250,000.00     Payment Cap to all bill paye                                                                               | set a specific amount that Ca<br>set a specific amount that Ca<br>set Payment Caps to sp | ecific bill payees                        | xceed when scheduling payments                                    | to particular payees.   |
| <ul> <li>Establish payment caps</li> <li>Payment caps allow you to</li> <li>Payee payment cap</li> <li>250,000.00</li> <li>Payment Cap to all bill paye</li> <li>Designate pay from acc</li> </ul>          | set a specific amount that Ca<br>set Payment Caps to sp<br>ounts                         | ecífic bill payees                        | xceed when scheduling payments                                    | to particular payees.   |
| Establish payment caps     Payment caps allow you to     Payee payment cap     S 250,000.00      Payment Cap to all bill paye     Designate pay from acc     O The designated pay-from a                    | es Payment Caps to sp<br>ounts                                                           | ash Smith cannot e:<br>ecific bill payees | xceed when scheduling payments                                    | to particular payees.   |
| Establish payment caps     Payment caps allow you to     Payee payment cap     S 250,000.00      Payment Cap to all bill paye      Designate pay from acc     The designated pay-from all as     permitted. | es Payment Caps to sp<br>ounts<br>coounts will grant permission                          | ecific bill payees                        | xceed when scheduling payments<br>use those accounts when submitt | to particular payees.   |

#### Transfers

- Add Transfer Account allow access to add transfer accounts •
- Schedule Transfer allow scheduling of transfers from all or only specific accounts •
- Establish Transfer Caps allow transfers to all up to the limit or designate which transfer ٠ accounts are available and caps for each
- Transfer History allow viewing of transfer history •

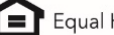

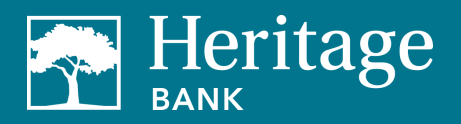

| dit Transfer Perm                                           | sions                                                                                                    |                                   |                |                   |  |
|-------------------------------------------------------------|----------------------------------------------------------------------------------------------------|-----------------------------------|----------------|-------------------|--|
| User name Casł                                              | Smith                                                                                                    |                                   |                |                   |  |
| User type Custo                                             |                                                                                                    |                                   |                |                   |  |
| Restore Permis                                              | ons                                                                                                    |                                   |                |                   |  |
| User information                                            | Payments & payroll Transfers                                                                                                    | Payees Options                    | Message center | Approve authority |  |
| Add tra                                                     | sfer accounts                                                                                                    |                                   |                |                   |  |
| Schedu                                                      | Transfer                                                                                                    |                                   |                |                   |  |
|                                                             |                                                                                                    |                                   |                |                   |  |
| All transfer                                                | ccounts Specific transfer accounts                                                                                                    |                                   |                |                   |  |
| An transfer                                                 | ccounts Specific transfer accounts                                                                                                    | exceed when scheduling transfer   | 5.             |                   |  |
| Establia<br>Transfer caps allo<br>Transfer cap              | ccounts Specific transfer accounts                                                                                                    | t exceed when scheduling transfer | 5.             |                   |  |
| Establi:<br>Transfer caps allo<br>Transfer cap<br>\$ 250,00 | ccounts Specific transfer accounts a transfer caps you to set a specific amount that Cash Smith canno 0.00                                       | exceed when scheduling transfer   | 5.             |                   |  |
| Establi<br>Transfer caps all<br>S 250,00<br>Cap all tran    | ccounts Specific transfer accounts transfer caps you to set a specific amount that Cash Smith canno too Cop Specific transfers                   | t exceed when scheduling transfer | 5.             |                   |  |
| Establi<br>Transfer caps all<br>S 250,00<br>Cap all tran    | ccounts Specific transfer accounts  transfer caps you to set a specific amount that Cash Smith canno  0.00  fers Cap specific transfers  History | t exceed when scheduling transfer | 5.             |                   |  |

#### Payees

- Manage Payee allow sub-user to manage payees ٠
- Note: It's recommended to restrict the combined permissions of "adding payees" and "scheduling payments" to only owners, managers, or highly trusted individuals in your organization to prevent fraud.
- Manage Employee allow sub-users to manage employees in the payroll module •

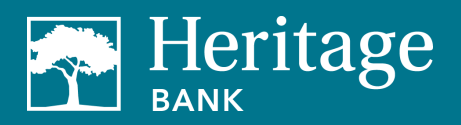

|                                       |                                                      |                                             |                                   |                             |                        | Profile *       | Messages (1)     | Le Log out |
|---------------------------------------|------------------------------------------------------|---------------------------------------------|-----------------------------------|-----------------------------|------------------------|-----------------|------------------|------------|
| Edit Payee Permissions                |                                                      |                                             |                                   |                             |                        |                 |                  |            |
| User name Cash Sm                     | ith                                                  |                                             |                                   |                             |                        |                 |                  |            |
| User type Custom                      |                                                      |                                             |                                   |                             |                        |                 |                  |            |
| Restore Permissions                   |                                                      |                                             |                                   |                             |                        |                 |                  |            |
| User information                      | Payments & payroll                                   | Transfers                                   | Payees                            | Options                     | Message center         | Approve a       | uthority         |            |
| 🔨 Manage paye                         | es                                                   |                                             |                                   |                             |                        |                 |                  |            |
| A High risk perm<br>a Payment to owne | ission warning: To prot<br>ers, managers, or highly- | ect against fraud, v<br>trusted individuals | ve highly recon<br>such as your a | nmend you res<br>ccountant. | trict the combined per | missions of Add | a Payee and Sche | dule       |
| Admin user list                       |                                                      |                                             |                                   |                             |                        |                 | Cancel           | Save       |
|                                       |                                                      |                                             |                                   |                             |                        |                 |                  |            |

Options

- Access Reports access to the payments processed, payment changes, payments stopped, • payees added, transfers processed, and outstanding check reports
- Update Company Info ability to change company address details ٠
- Manage Bill Pay Users ability to edit sub-user profiles •
- Manage Pay from Accounts ability to add, edit, and delete pay from accounts ٠
- Schedule Reminders ability to add and delete reminders for bills, transfers, and individuals •

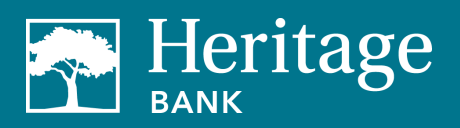

|                      |                    |           |        |                |                | -                 |             |
|----------------------|--------------------|-----------|--------|----------------|----------------|-------------------|-------------|
| Edit Option Permiss  | ions               |           |        |                |                |                   |             |
| User name Cash       | Smith              |           |        |                |                |                   |             |
| User type Custon     | л                  |           |        |                |                |                   |             |
|                      |                    |           |        |                |                |                   |             |
| Restore Permiss      | ions               |           |        |                |                |                   |             |
|                      |                    | _         | _      | _              | _              | _                 | -           |
| User information     | Payments & payroll | Transfers | Payees | <u>Options</u> | Message center | Approve authority |             |
|                      |                    |           |        |                |                |                   |             |
| Access               | reports            |           |        |                |                |                   |             |
| -                    |                    |           |        |                |                |                   |             |
|                      |                    |           |        |                |                |                   |             |
|                      |                    |           |        |                |                |                   |             |
| Vpdate o             | ompany info        |           |        |                |                |                   |             |
|                      |                    |           |        |                |                |                   |             |
|                      |                    |           |        |                |                |                   |             |
| Manage               | bill pay users     |           |        |                |                |                   |             |
|                      |                    |           |        |                |                |                   |             |
|                      |                    |           |        |                |                |                   |             |
|                      |                    |           |        |                |                |                   |             |
| Manage               | pay from accounts  |           |        |                |                |                   |             |
|                      |                    |           |        |                |                |                   |             |
|                      |                    |           |        |                |                |                   |             |
| C Schedul            | e reminders        |           |        |                |                |                   |             |
|                      |                    |           |        |                |                |                   |             |
| A design over a lite |                    |           |        |                |                |                   | Oursel Com  |
| Admin user list      |                    |           |        |                |                |                   | Cancel Save |

#### Message Center

• Access to the secure message center

| r name Cash Smith  |                  |           |        |         |                |                   |  |
|--------------------|------------------|-----------|--------|---------|----------------|-------------------|--|
| r type Custom      |                  |           |        |         |                |                   |  |
| estore Permissions |                  |           |        |         |                |                   |  |
|                    |                  |           |        |         |                |                   |  |
| er information Pa  | yments & payroll | Transfers | Payees | Options | Message center | Approve authority |  |
|                    |                  |           |        |         |                |                   |  |
| Message center     | r                |           |        |         |                |                   |  |
|                    |                  |           |        |         |                |                   |  |

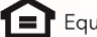

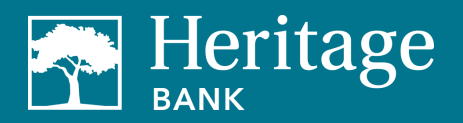

# **Approve Authority**

Allow user to approve transactions ٠

|                      |                    |           |        |         |                | Prome *    | Messages (1)    | G Log out |
|----------------------|--------------------|-----------|--------|---------|----------------|------------|-----------------|-----------|
| Edit Approve Authori | ty Permissions     |           |        |         |                |            |                 |           |
| User name Cash S     | mith               |           |        |         |                |            |                 |           |
| User type Custom     |                    |           |        |         |                |            |                 |           |
| Restore Permissio    | ns                 |           |        |         |                |            |                 |           |
| User information     | Payments & payroll | Transfers | Payees | Options | Message center | Approve au | <u>ithority</u> |           |
|                      |                    |           |        |         |                |            |                 |           |
| Approve tr           | ransactions        |           |        |         |                |            |                 |           |
|                      |                    |           |        |         |                |            |                 |           |
| Admin user list      |                    |           |        |         |                |            | Cancel          | Save      |

# **Account-To-Account Transfers**

1. Go to the Transfers tab and select View Transfer Accounts.

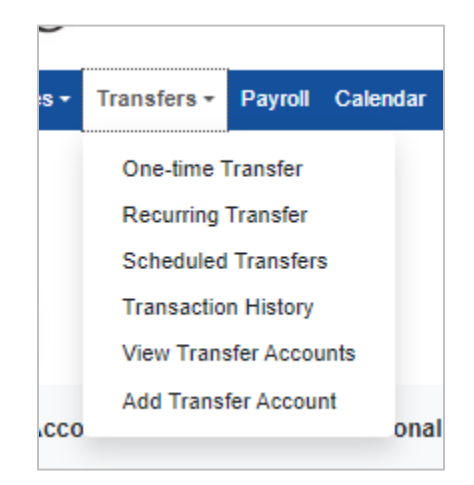

2. You will first need to set up your transfer account from Heritage Bank or another institution.

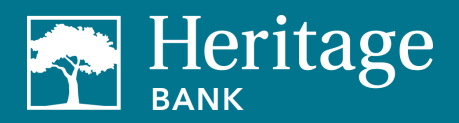

| Add a transfer account                                                                                                    |                                                                                                    |
|----------------------------------------------------------------------------------------------------|----------------------------------------------------------------------------------------------------|
| Where is your transfer account located?                                                                                                    |                                                                                                    |
| At my institution                                                                                                    | At another institution                                                                                                    |
| By adding an account from Heritage Bank NW, you will be able to pay<br>bills and transfer funds. Please enter your account information on the<br>next screen. | You can add a transfer account that is located at another institution. Please enter your account information on the next screen. |
| Go there now 1¢                                                                                                    | Go there now 10                                                                                                    |

#### Adding a Transfer Account

- 1. Fill in the account details and click submit.
- 2. You will receive a secure message once the account has been added and it will now appear in your menu of transfer accounts.

|                                                                                                    | Frome* | Messages (1) CF Log of |
|----------------------------------------------------------------------------------------------------|--------|------------------------|
| ransfer accounts                                                                                          |        |                        |
| Add a transfer account                                                                                    |        |                        |
| Important information     To add an account from Heritage Bank NW, please complete the information below. |        |                        |
| Account holder name *                                                                                     |        |                        |
| Joe's Landscaping                                                                                         |        |                        |
| Account nickname *                                                                                        |        |                        |
| Account nickname                                                                                          |        |                        |
| Account type *                                                                                            |        |                        |
| Checking                                                                                                  |        | ~                      |
| Account number *                                                                                          |        |                        |
| Account number                                                                                            |        |                        |
| Confirm account number *                                                                                  |        |                        |
| Confirm account number                                                                                    |        |                        |
|                                                                                                    |        |                        |
|                                                                                                    |        | Review Subm            |
|                                                                                                    |        |                        |

#### Adding a Transfer Account at Another Institution

1. Fill in the account details and click submit.

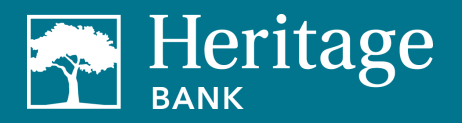

2. You will receive a secure message once the account has been added at the other institution and it will now appear in your menu of transfer accounts.

| Fransfer accounts                                                                                                    | 🛓 Profile - | Messages ( 1 ) | 🕪 Log out |
|----------------------------------------------------------------------------------------------------|-------------|----------------|-----------|
| Add a transfer account                                                                                                    |             |                |           |
| • Setup a transfer account<br>To add an account outside of Heritage Bank NW to transfer to, please complete the form below. |             |                |           |
| Account holder name *                                                                                                    |             |                |           |
| Joe's Landscaping                                                                                                    |             |                |           |
| Account nickname *                                                                                                    |             |                |           |
| Account nickname                                                                                                    |             |                |           |
| Account type *                                                                                                    |             |                |           |
| Checking                                                                                                    |             |                | ~         |
| Financial institution name *                                                                                                |             |                |           |
| Financial institution name                                                                                                  |             |                |           |
| Routing number *                                                                                                    |             |                |           |
| Routing number                                                                                                    |             |                |           |
| Confirm routing number *                                                                                                    |             |                |           |
| Confirm routing number                                                                                                    |             |                |           |
| Account number *                                                                                                    |             |                |           |
| Account number                                                                                                    |             |                |           |
| Confirm account number *                                                                                                    |             |                |           |
| Confirm account number                                                                                                    |             |                |           |
|                                                                                                    |             |                |           |
|                                                                                                    |             | Review         | Submit    |
|                                                                                                    |             |                | Cubinit   |

# Making an Account-to-Account Transfer

To make a single transfer:

- 1. Select **One-Time Transfer** from the transfer menu.
- 2. Choose the account to transfer from, the account to transfer to, dollar amount, and process date.
- 3. Review the information carefully and click submit.

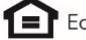

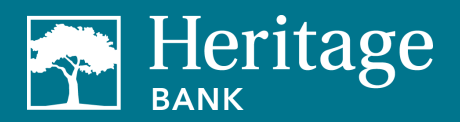

| One-time transfe<br>+ Add transfer entry | r                   |          | r prom        | er 📾 Messages (T) er Log our |
|------------------------------------------|---------------------|----------|---------------|------------------------------|
| From account *                           | To account *        | Amount * | Select date * |                              |
| Select an account                        | ✓ Select an account | ✓ S      | 6/26/2023     | 曲                            |
|                                          |                     |          |               | Review Submit                |

To make a recurring transfer:

- 1. Select Recurring Transfer from the transfer menu.
- 2. Choose the account to transfer from, the account to transfer to, dollar amount, recurrence frequency, number of payments, and end date (if applicable).
- 3. Choose the series options in case the payment date falls on a holiday or weekend.
- 4. Review the information carefully and click submit.

| betans                                        |                  |                    |  |
|-----------------------------------------------|------------------|--------------------|--|
| Transfer from*                                | Transfer to*     | Amount*            |  |
| Select account                                | ✓ Select account | ♥ \$               |  |
| Add comment                                   |                  |                    |  |
| Series options                                |                  | Frequency settings |  |
| What if the payment falls on a holiday or wee | kend?            | Franconaut         |  |
| Pay before                                    | Pay after        |                    |  |
|                                               |                  |                    |  |
| Would you like this series to end?*           |                  |                    |  |
| V No                                          |                  |                    |  |
| On this date                                  | 曲                |                    |  |
| After a set # of payments                     |                  |                    |  |
|                                               |                  |                    |  |

Note: Account-to-account transfers have a default limit of \$2,500 per day.

#### Make a Payroll Deposit

- 1. Go to the **Payroll** tab.
- 2. Select Payroll Deposits.
- 3. If this is your first payroll deposit, the payroll setup wizard will walk you through a simple threestep process.

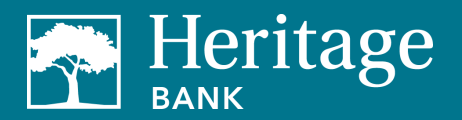

- 4. First, set up the payroll schedule.
- 5. Once complete, you will be taken to the Payroll Deposits page. From here, you can:
  - Pay employees
  - View and edit employee information
  - Edit your payroll schedule
  - View scheduled deposits
  - View payroll history

| e's La | ndscaping                        |                                  |                          |
|--------|----------------------------------|----------------------------------|--------------------------|
|        | Total employees                  | Payroll schedule                 | Next payroll             |
| 2      | 5                                | Monthly on the last business day | 6/30/2023                |
|        | 🖋 Edit 💄 Add                     | <b>₽</b> Edit                    | 🛱 Schedule new           |
|        | Past payroll                     | Extra payroli                    | All scheduled payroll    |
| ~      | 6/20/2023                        | (0) None                         | s==                      |
|        | <ul> <li>View history</li> </ul> | 🗂 Schedule new                   | <ul> <li>View</li> </ul> |

Note: Payroll must be submitted and approved by 1:00 pm PT two days prior to the effective date. The Payroll automation feature cannot accept a NACHA file. Please contact us for additional information to determine which option will best fit your payroll needs.

# Set Up an eBill

1. Before setting up an eBill, you must first add a payee. To do this, follow the steps above in the Add a Payee section.

| Payee                 | Account Number | Additional I            | tems                             |
|-----------------------|----------------|-------------------------|----------------------------------|
| Electric Bill (Check) |                |                         |                                  |
| setup eBill PDF       | *****3455      | Category:<br>Last Paid: | Un <mark>assig</mark> ned<br>N/A |
| Gas Bill (Check)      |                |                         |                                  |
| setup eBill PDF       | *****4567      | Category:<br>Last Paid  | Unassigned<br>N/A                |
| Phone Bill (Check)    |                |                         |                                  |
| setup eBill PDF       | *****3444      | Category:<br>Last Paid: | Unassigned<br>N/A                |

2. Now you'll see an eBill sign up window where you'll need to enter your login credentials for the payee's website.

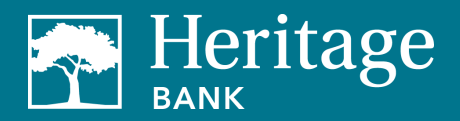

- 3. Then you will be asked to confirm your eBill account. You will see the biller name, account name and your account number.
- 4. Once you've validated that your account is correct, click **Complete Setup**.
- 5. You will then receive a confirmation email. You will continue to receive paper statements from your payee unless you contact your payee to stop sending statements.
- 6. When your eBill payee has been added and confirmed, you can simply select the pay link under the payee's name to schedule a payment.

# **Notifications**

Notifications allow the business to monitor activity and assist with detecting fraud on their bill pay account. Notifications can be sent by email, text message, or both. To configure your notifications, navigate to the **Options** tab and select **e-Notifications**.

The notifications "a transaction needs approval," "payee information has been updated," "added payees," and "added transfer accounts" cannot be turned off.

There are four types of notifications available:

1. Event – notifications are sent when the subscriber customizes their preferences for the particular activities below.

| ouncations                                                                                                    |                              |                                                                                                    |      |   |
|----------------------------------------------------------------------------------------------------|------------------------------|----------------------------------------------------------------------------------------------------|------|---|
| Event Logout Recurring Reminders                                                                                                    |                              |                                                                                                    |      |   |
| mail address on file                                                                                                    |                              | Short text address on file                                                                                                    |      |   |
| mith@demo.com  Cetit                                                                                                    |                              | 5555551212@isp.com                                                                                                    |      |   |
| Event Notifications<br>With Event Notifications, you can develop customized communications where yo                                                                                                    | u are notified each time a j | sarticular event occurs through your bill pay accou                                                                                                    | int. |   |
| A transaction needs approval                                                                                                    |                              |                                                                                                    |      |   |
| A transaction needs approval                                                                                                    |                              |                                                                                                    |      |   |
| Send notification to                                                                                                    |                              |                                                                                                    |      |   |
| Email Address                                                                                                    |                              |                                                                                                    |      |   |
|                                                                                                    |                              |                                                                                                    |      |   |
|                                                                                                    |                              |                                                                                                    |      | 5 |
|                                                                                                    |                              |                                                                                                    |      | S |
| Notification has been activated and will be sent to:!smith@                                                                                                    | §demo.com                    |                                                                                                    |      | S |
| Notification has been activated and will be sent to ismith@                                                                                                    | §demo.com                    |                                                                                                    |      | 5 |
| Notification has been activated and will be sent to ismith@<br>A transaction exceeds a specified amount                                                                                                    | ≩demo.com                    |                                                                                                    |      |   |
| Notification has been activated and will be sent to ismith@<br>A transaction exceeds a specified amount<br>Send notification to                                                                                                    | gdemo.com                    | Category                                                                                                    |      |   |
| Notification has been activated and will be sent to ismith@<br>A transaction exceeds a specified amount<br>Send notification to<br>Email Address                                                                                                    | gdemo.com<br>♥               | Category<br>All Categories                                                                                                    |      |   |
| Notification has been activated and will be sent to ismith@<br>A transaction exceeds a specified amount<br>Send notification to<br>Email Address<br>Payee or Account                                                                                                    | gdemo.com<br>✔               | Category<br>All Categories<br>Amount                                                                                                    |      | 2 |
| Notification has been activated and will be sent to ismith@ A transaction exceeds a specified amount Send notification to Email Address Payee or Account All Payees                                                                                                    | §demo.com                    | Category<br>All Categories<br>Amount<br>S                                                                                                    |      | 2 |
| Notification has been activated and will be sent to:Ismith@ A transaction exceeds a specified amount Send notification to Email Address Payee or Account All Payees                                                                                                    | gdemo.com                    | Category<br>All Categories<br>Amount<br>S                                                                                                    |      | 5 |
| Notification has been activated and will be sent to:Ismith@ A transaction exceeds a specified amount Send notification to Email Address Payee or Account All Payees A recurring transaction processes                                                                                                    | gdemo.com                    | Category<br>All Categories<br>Amount<br>\$<br>Employee payroll processes                                                                                                    | _    | 5 |
| Notification has been activated and will be sent to:ismith@         A transaction exceeds a specified amount         Send notification to         Email Address         Payee or Account         All Payees         A recurring transaction processes         Image: A recurring transaction processes                          | gdemo.com                    | Category<br>All Categories<br>Amount<br>\$<br>Employee payroll processes<br>Employee payroll processes                                                                        | 5565 | 5 |
| Notification has been activated and will be sent to:Ismith@         A transaction exceeds a specified amount         Send notification to         Email Address         Payee or Account         All Payees         A recurring transaction processes         On A recurring transaction processes         Send notification to | gdemo.com                    | Category<br>All Categories<br>Amount<br>\$<br>Employee payroll processes<br>Employee payroll processes<br>Send notification to                                                | 5565 | 5 |
| Notification has been activated and will be sent to:Ismith@         A transaction exceeds a specified amount         Send notification to         Email Address         Payee or Account         All Payees         A recurring transaction processes         Send notification to         Email Address                        | gdemo.com                    | Category<br>All Categories<br>Amount<br>\$<br>Employee payroll processes<br>Employee payroll processes<br>Employee payroll processes<br>Send notification to<br>Email Address | 5565 | 5 |

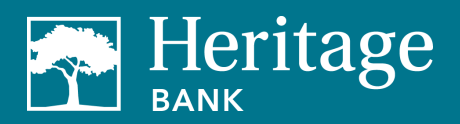

# BUSINESS BILL PAY USER GUIDE

| employee's information has been updated<br>ayroll employee's information has been updated<br>tification to<br>Submit<br>ation has been activated and will be sent<br>th@demo.com & 5555551212@isp.com<br>information has been updated<br>ayee information has been updated<br>tification to<br>Address |
|----------------------------------------------------------------------------------------------------|
| employee's information has been updated<br>ayroll employee's information has been updated<br>tification to<br>Submit<br>ation has been activated and will be sent<br>th@demo.com & 5555551212@isp.com                                                                                                  |
| ayroll employee's information has been updated<br>tification to<br>Submit<br>ation has been activated and will be sent<br>th@demo.com & 5555551212@isp.com<br>Information has been updated<br>ayee information has been updated<br>tification to<br>Address                                            |
| tification to                                                                                                    |
| ation has been activated and will be sent<br>th@demo.com & 5555551212@isp.com                                                                                                    |
| Submit<br>ation has been activated and will be sent<br>th@demo.com & 5555551212@isp.com<br>Information has been updated<br>ayee information has been updated<br>tification to<br>Address                                                                                                    |
| ation has been activated and will be sent<br>th@demo.com & 5555551212@isp.com<br>Information has been updated<br>ayee information has been updated<br>tification to<br>Address                                                                                                    |
| th@demo.com & 5555551212@isp.com  Information has been updated ayee information has been updated tification to Address Submit ation has been activated and will be sent th@domo.com                                                                                                    |
| Information has been updated<br>ayee information has been updated<br>tification to<br>Address                                                                                                    |
| Information has been updated<br>ayee information has been updated<br>tification to<br>Address<br>Submit<br>ation has been activated and will be sent                                                                                                    |
| ayee information has been updated<br>tification to<br>Address<br>Submit<br>ation has been activated and will be sent<br>theodome one                                                                                                    |
| tification to<br>Address                                                                                                    |
| Address                                                                                                    |
| Submit                                                                                                    |
| Submit                                                                                                    |
| ation has been activated and will be sent                                                                                                    |
| ation has been activated and will be sent                                                                                                    |
| LI ILI UEITIU. CUITI                                                                                                    |
|                                                                                                    |
| nr account is activated with an activation code                                                                                                    |
| avee or account is activated with an activation code                                                                                                    |
| tification to                                                                                                    |
| Address                                                                                                    |
| Address                                                                                                    |
| Submit                                                                                                    |
| ation has been activated and will be sent                                                                                                    |
| th@demo.com                                                                                                    |
| navee completes authentication                                                                                                    |
| mail pavee completes authentication                                                                                                    |
| tification to                                                                                                    |
| uncation to                                                                                                    |
| Address V                                                                                                    |
| Address V                                                                                                    |
| E                                                                                                    |

2. Logout – this is sent each time the subscriber signs out of bill pay and generates a summary of the activities in that session. Added payees and transfer accounts are a default notification and cannot be turned off.

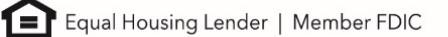

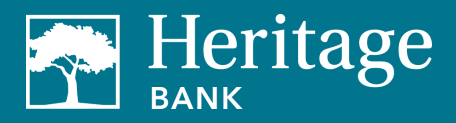

| e-Notifications                                                                                                    | 🛓 Profile =             | Messages (1)  Ge Log out |  |
|----------------------------------------------------------------------------------------------------|-------------------------|--------------------------|--|
| Event Logout Recurring Reminders                                                                                                    |                         |                          |  |
| Email address on file Shor                                                                                                    | rt text address on file |                          |  |
| Ismith@demo.com 5555                                                                                                    | i651212@isp.com         |                          |  |
| Logout Notifications<br>At the end of each bill pay session, you can receive a customized email summary of your bill pay activities. |                         |                          |  |
| Please select which items you would like to receive each time you log out.<br>Berd a List of the bitweig:                            |                         |                          |  |
| Scheduled transactions                                                                                                    |                         |                          |  |
| Added payees                                                                                                    |                         |                          |  |
| Added transfer accounts                                                                                                    |                         |                          |  |
| Deleted payees                                                                                                    |                         |                          |  |
| Deleted transfer accounts                                                                                                    |                         |                          |  |
| Skipped and stopped transactions                                                                                                    |                         |                          |  |
| Added admin users                                                                                                    |                         |                          |  |
|                                                                                                    |                         | Submit                   |  |

3. Recurring – this is sent on the frequency of the subscriber's choice.

| Natificationa                                                                                                    |                                         |                              |   | Mar messages (1) |
|----------------------------------------------------------------------------------------------------|-----------------------------------------|------------------------------|---|------------------|
| Notifications                                                                                                    |                                         |                              |   |                  |
| Event Logout <u>Recurring</u> Reminde                                                                                                    | ers                                     |                              |   |                  |
| mail address on file                                                                                                    | _                                       | Chart to stand and an entite |   |                  |
| mail address on me                                                                                                    |                                         | 5555551212@ice com           |   |                  |
| Edit                                                                                                    |                                         | Edit                         |   |                  |
| Recurring Notifications<br>These email notifications will provide a list of bill pay information in v                                                                                    | which you customize how often it is re- | sived.                       |   |                  |
| A list of all scheduled payments and transfers                                                                                                    |                                         |                              |   |                  |
| How often                                                                                                    |                                         |                              |   |                  |
| Select Frequency                                                                                                    | ~                                       |                              |   |                  |
|                                                                                                    |                                         |                              |   |                  |
|                                                                                                    |                                         |                              |   | Cuburd           |
|                                                                                                    |                                         |                              |   | Submit           |
|                                                                                                    |                                         |                              |   | Submit           |
| A list of all payees, transfer accounts and emp<br>How often                                                                                                    | loyees                                  |                              |   | Submit           |
| A list of all payees, transfer accounts and emp<br>How often<br>Select Frequency                                                                                                    | loyees<br>V                             |                              |   | Submi            |
| A list of all payees, transfer accounts and emp<br>How often<br>Select Frequency                                                                                                    | loyees<br>V                             |                              | - | Submi            |
| A list of all payees, transfer accounts and emp<br>How often<br>Select Frequency                                                                                                    | loyees<br>V                             |                              |   | Submit           |
| A list of all payees, transfer accounts and emp<br>How often<br>Select Frequency                                                                                                    | loyees<br>V                             |                              |   | Submit           |
| A list of all payees, transfer accounts and emp<br>How often<br>Select Frequency                                                                                                    | loyees<br>V                             |                              |   | Submit           |
| A list of all payees, transfer accounts and emp<br>How often<br>Select Frequency<br>A list of all transaction history                                                                    | loyees<br>V                             |                              |   | Submit           |
| A list of all payees, transfer accounts and emp<br>How often<br>Select Frequency<br>A list of all transaction history<br>How often                                                       | loyees<br>V                             | Category                     |   | Submit           |
| A list of all payees, transfer accounts and emp<br>How often<br>Select Frequency<br>A list of all transaction history<br>How often<br>Select Frequency                                   | loyees<br>V                             | Category<br>All Categories   |   | Submit           |
| A list of all payees, transfer accounts and emp<br>How often<br>Select Frequency<br>A list of all transaction history<br>How often<br>Select Frequency<br>Payee or account               | loyees                                  | Category<br>All Categories   |   | Submit           |
| A list of all payees, transfer accounts and emp<br>How often<br>Select Frequency<br>A list of all transaction history<br>How often<br>Select Frequency<br>Payee or account<br>All Payees | loyees                                  | Category<br>All Categories   |   | Submit           |
| A list of all payees, transfer accounts and emp<br>How often<br>Select Frequency<br>A list of all transaction history<br>How often<br>Select Frequency<br>Payee or account<br>All Payees | loyees                                  | Category<br>All Categories   |   | Submit           |
| A list of all payees, transfer accounts and emp<br>How often<br>Select Frequency<br>A list of all transaction history<br>How often<br>Select Frequency<br>Payee or account<br>All Payees | loyees                                  | Category<br>All Categories   |   | Submit           |

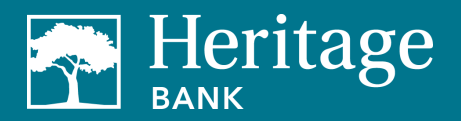

4. Reminders - these are reminders to pay a bill with the option to add the reminder to their Microsoft Outlook calendar.

| e-Notification                           | S                                                   |                                  |                                    | AProfile -        | Messages ( 1 ) | 🕒 Log out |
|------------------------------------------|-----------------------------------------------------|----------------------------------|------------------------------------|-------------------|----------------|-----------|
| Event Logou                              | t Recurring <u>Rem</u>                              | inders                           |                                    |                   |                |           |
| Email address on fil<br>Ismith@demo.com  | le                                                  |                                  | Short text addre<br>5555551212@isp | ss on file<br>com |                |           |
| Reminders Not<br>You can schedule remind | ifications<br>ters for each time you need to schedu | ile a payment or transfer funds. |                                    |                   |                |           |
| Pay to                                   | Category                                            | Reminder date                    | Frequency                          | Send to           |                |           |
|                                          |                                                     |                                  |                                    |                   |                |           |

### Demos

Experience a demo to see the enhanced features and benefits of business bill pay.

# Contact

If you have any questions, please email BusinessBillPay@HeritageBankNW.com or call 844.510.4659.

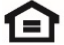